| SED Data Migration to KAMIS Update |
|------------------------------------|
| July 1, 2015                       |

Introduction On June 29, 2015 the Lucidity Application overseen by Kansas Health Solutions was decommissioned and all data was sent to KDADS. On that date, the data began being migrated into the KAMIS web application structure.

**Data Migration** The following areas were affected by this data migration:

- Person Administration Information •
- SED Assessment •
- Services (Lucidity Budgets)
- Reports
- Customer Case Log (Client Notes)

| Person<br>Administration | <u>Please Note</u> : Person Information was limited within the Lucidity Application.                                                                                                    |
|--------------------------|----------------------------------------------------------------------------------------------------|
|                          | <ul> <li>There were two types of customers that were affected by the migration:</li> <li>Persons within Lucidity that were currently within KAMIS.</li> <li>Persons within Lucidity that were not currently within KAMIS.</li> </ul>                                                                                                    |
| Persons IN<br>KAMIS      | <ul> <li>Any person information that was not currently within KAMIS was added.</li> <li>Addresses within Lucidity were added as a "Converted Address" type.</li> </ul>                                                                                                    |
| Persons NOT<br>IN KAMIS  | <ul> <li>Person was added as customer with any information that was available.</li> <li>Addresses were added as a "Converted Address" and "Residential" address types.</li> <li>Person was assigned to the CMHC area according to the County listed in the address.</li> <li>If no address existed or no county was available then the customer was assigned to Organization "12" which is KDADS. Use the Share-Transfer module to request a customer transfer to your organization as needed.</li> <li>HCBS Waiver Eligibility Information was added as SED and the Effective and Termination dates were entered as listed within Lucidity.</li> <li>Family Choice Date, Clinical Eligibility Date, SED Compliance Date was added as listed within Lucidity.</li> </ul> |

to

#### **Person Administration Page:**

| Person Administration Cancel Save                                                                                                    | Alert Save Alert                                                                                                    |
|----------------------------------------------------------------------------------------------------|----------------------------------------------------------------------------------------------------|
| NAME Customer Customer<br>• (first) (middle) • (last)<br>**Enter Middle name or initial if known<br>Nickname • Effective Date 05/29/2015 | Remarks<br>0 of 200                                                                                                    |
| Date of Birth 09/23/2003      Date of Death     Age 11                                                                                   | Address Information Add New Address                                                                                                    |
| SSN 123456789     Create Person Source SED     123-45-6789                                                                               | View/ Address City County Name Primary Type Date Date V                                                                                                    |
| Gender - Veteran                                                                                                    | OUT OF STATE COUNTY         RESIDENTIAL         06/29/2015           Ø         OUT OF STATE COUNTY         CONVERSION ADDRESS         06/29/2015                                                                                                    |
| Receive Veteran Benefits                                                                                                    | row(s) 1 - 2 of 2                                                                                                    |
| View / Attach File(s) Nbr Of Attachments thnicity / Language Race                                                                        | HCBS Waiver Eligibility Information           Effective<br>Date         Termination<br>Category         Waiver Type         Primary<br>Funding         Notes:           06/29/2015         -         HCBS         SEVERE EMOTIONAL DISTURBANCE         Y         - |
| Ethnicity                                                                                                    | Medicaid ID Number:<br>Add To Waiting List                                                                                                    |
| 0 of 200<br>Speaks • Reads • Understands Only •                                                                                          | no data found<br>Estimated Rank as of today: NA                                                                                                    |
| nterpreter Needed 💿 No 🔿 Yes                                                                                                    | Person Status                                                                                                    |
|                                                                                                    | (To see the "To Decessed" button,<br>enter the Date of Death and save.)<br>To Inactive                                                                                                    |
|                                                                                                    | Person Roles         Create New Role           Role Type         Effective Date         Terminate           CUSTOMER         06/29/2015         ×                                                                                                    |
| tated by STEVEHANSEN on 06/29/2015. Last modified by STEVEHANSEN on 06/29/2015.                                                          | row(s) 1 - 1 of 1                                                                                                    |

#### SED Assessment

Any assessment that was in the Lucidity application was migrated into KAMIS as an "SED Assessment – Converted" form type and will display on the Persons Forms Listing table. The form will open to a format similar to the current "SED Initial Assessment". If there were Subscale Scores available in Lucidity on that assessment, they will display on the Subscale Scores page. Please note that not all converted assessments (reassessments) will have the Subscale Scores so the Subscale Scores page will be blank.

| Customer Forms Listing     |            |             |              |                |                                             |             |
|----------------------------|------------|-------------|--------------|----------------|---------------------------------------------|-------------|
|                            |            |             |              |                | Creat                                       | e New Form) |
| Form Type                  | Form Date  | Form Status | Organization | Unmet<br>Needs | Plan of Care<br>or<br>Service Authorization |             |
| SED ASSESSMENT - CONVERTED | 08/07/2012 | APPROVED    | 12           |                |                                             |             |

SEDThe following items will be displayed on the Converted Assessment:AssessmentTwo new buttons:• SED Services History Prior to 07-1-2015• SED Crisis Services History Prior to 07-1-2015

These buttons will display on ANY of the SED Assessments (Initial, Reassessment, Converted).

- The Converted Assessment Indicator will display "Y".
- SED Service Authorization link will display only if the Assessment Date is after 06/01/2014. This is so that any additional SED review information can be added. See the Services section below for further explanation.

| SED Assessme<br>Assessment Nbr: 13<br>Main Information 200<br>Main 200                            | ent - Co <del>nverted</del><br>82011 <u>SED Service Authorization</u><br>Subscale Scores 201 |                                                                                                    |
|---------------------------------------------------------------------------------------------------|----------------------------------------------------------------------------------------------|----------------------------------------------------------------------------------------------------|
| Assessment Infor                                                                                  | mation                                                                                       |                                                                                                    |
| * Organization:                                                                                   | 12 - KS DEPT. FOR AGING AND DISABILITY SERVICES                                              | SED Services History Prior to 07-1-2015                                                                                                    |
| * Form Status:                                                                                    | APPROVED                                                                                     | SED Crisis Services History Prior to 07-1-2015                                                                                                    |
| * Assessment Date                                                                                 | : 11/21/2014                                                                                 | To Attach (Unload File)                                                                                                    |
| Medicaid Card ID Nur<br>Converted Assessme<br>SED Related Dates                                   | mber: 00101503509<br>ent: Y                                                                  | Steps to Upload a File:<br>Browse to the file location by clicking on the "Browse" button<br>Uploaded source file name can not contain any special<br>characters. (except dash, underscore, slash, or period)<br>Type a unique name in the "Document" field for easy |
| <ul> <li>Clinical Eligibility E</li> <li>Family Choice Dat</li> <li>SED Compliance Dat</li> </ul> | Date: 12/08/2014<br>e: 12/08/2014<br>e:                                                      | identification.<br>Click the "Upload or Delete File" button.<br>Do not upload ".docx" or ".xlsx" files.<br>(Save "docx"/"xlxs" files as PDFs then upload the PDF file.)                                                                                              |
| Cancel                                                                                            |                                                                                              | Source file<br>BrowseNo file selected.<br>File size limited to 100mb!<br>Document (chort descriptive name):                                                                                                    |

| Services /<br>Lucidity<br>Budgets                       | Since the se<br>assessment<br>with the cu<br>data colum<br>under the e<br>detailed ins | ervices<br>t, the se<br>stomer<br>ns avail<br>CAMIS F<br>structio | (Budgets<br>ervices w<br>. The rep<br>lable for<br>Reports S<br>n on how                                                                                                    | ) in the Luci<br>ere migrate<br>port is intera<br>an Adhoc ty<br>fection on th<br>v to use inte | dity a<br>d into<br>active<br>pe of<br>ne Pro<br>ractiv | pplic<br>KAN<br>and<br>repo<br>vider<br>re rep | ation<br>IIS as<br>can be<br>rt. Se<br>r Infor<br>ports. | were<br>a star<br>e filte<br>e the<br>matic<br>It is l | not a<br>nd-al<br>red,<br>Inte<br>on Re<br>ocate | associate<br>one repo<br>sorted ar<br>ractive R<br>esource w<br>ed at: | d with<br>ort and<br>nd has<br>eports<br>vebsite | a specific<br>associated<br>additional<br>Manual<br>for |
|---------------------------------------------------------|----------------------------------------------------------------------------------------|-------------------------------------------------------------------|----------------------------------------------------------------------------------------------------|-------------------------------------------------------------------------------------------------|---------------------------------------------------------|------------------------------------------------|----------------------------------------------------------|--------------------------------------------------------|--------------------------------------------------|------------------------------------------------------------------------|--------------------------------------------------|---------------------------------------------------------|
|                                                         | http://www                                                                             | v.aging.                                                          | .ks.gov/N                                                                                                    | <u>/anuals/Inte</u>                                                                             | eracti                                                  | ve R                                           | eport                                                    | <u>s Inst</u>                                          | <u>ructi</u>                                     | ons star                                                               | nd-alor                                          | ne.pdf                                                  |
|                                                         | Interactive<br>use the Inte<br>views of the<br>without has                             | Report<br>eractive<br>e repor<br>ving to                          | : <u>s</u> : Many<br>Report∶<br>t data. S<br>build cus                                                                                                    | KDADS We<br>feature. Int<br>ome reports<br>tom filters.                                         | b App<br>eracti<br>s have                               | licati<br>ve Re<br>pre-                        | ons co<br>eports<br>-defin                               | ontair<br>allov<br>ed filt                             | n vari<br>vs th<br>ers t                         | ious type<br>e user to<br>hat can b                                    | es of re<br>create<br>de sele                    | ports that<br>custom<br>cted                            |
|                                                         | If custom v<br>create thes<br>reporting to                                             | iews aro<br>e custo<br>pols.                                      | e needec<br>m views                                                                                                    | d, Interactive<br>of a report.                                                                  | e Repo<br>This r                                        | orts p<br>manu                                 | orovid<br>Ial wil                                        | les a v<br>l cove                                      | variet<br>er the                                 | y of repo<br>more co                                                   | orting t<br>ommor                                | ools to<br>nly used                                     |
| Regular<br>Services                                     | Click the "S                                                                           | ED Serv                                                           | vices Hist                                                                                                    | ory Prior to                                                                                    | 07-1-                                                   | 2015                                           | o" but                                                   | ton ar                                                 | nd th                                            | e followi                                                              | ng rep                                           | ort displays                                            |
| History                                                 | To return b                                                                            | ack to t                                                          | he asses                                                                                                    | sment click                                                                                     | on th                                                   | e "Re                                          | eturn                                                    | to SEE                                                 | ) Ass                                            | essment                                                                | " butto                                          | on.                                                     |
| SED Services History  <br> <br>Return to SED Assessment | Prior to 07-1-2015                                                                     |                                                                   |                                                                                                    |                                                                                                 |                                                         |                                                |                                                          |                                                        |                                                  |                                                                        |                                                  |                                                         |
| SED Crisis Services History<br>Services Listing         | Prior to 07-1-2015                                                                     |                                                                   |                                                                                                    |                                                                                                 |                                                         |                                                |                                                          |                                                        |                                                  |                                                                        |                                                  |                                                         |
| R                                                       | Rows 15 - Go                                                                           | <b>\$</b>                                                         |                                                                                                    |                                                                                                 |                                                         |                                                |                                                          |                                                        |                                                  |                                                                        |                                                  |                                                         |
| SA Effective Date                                       |                                                                                        |                                                                   |                                                                                                    |                                                                                                 |                                                         |                                                |                                                          |                                                        |                                                  |                                                                        |                                                  |                                                         |
| SA Effective Date : 08/04/20                            | 14                                                                                     |                                                                   | rvices were migrated into KAMIS as a stand-alone report and associated<br>The report is interactive and can be filtered, sorted and has additional<br>able for an Adhoc type of report. See the Interactive Reports Manual<br>eports Section on the Provider Information Resource website for<br>n on how to use interactive reports. It is located at:<br><a href="https://www.section.com/data/stand-alone.pdf">https://www.section.com/data/stand-alone.pdf</a><br>Se Many KDADS Web Applications contain various types of reports that<br>Report feature. Interactive Reports allows the user to create custom<br>data. Some reports have pre-defined filters that can be selected<br>build custom filters.<br><a href="https://www.selected.com/data/stand-alone.pdf">https://www.selected.com/data/stand-alone.pdf</a><br>Se Many KDADS Web Applications contain various types of reports that<br>Report feature. Interactive Reports allows the user to create custom<br>data. Some reports have pre-defined filters that can be selected<br>build custom filters.<br><a href="https://www.selected.com/data/stand-alone.pdf">https://www.selected.com/data/stand-alone.pdf</a><br>See History Prior to 07-1-2015" button and the following report displays.<br><a href="https://www.selected.com/data/stand-alone.pdf">https://www.selected.com/data/stand-alone.pdf</a><br>See Also a report. This manual will cover the more commonly used<br><a href="https://www.selected.com/data/stand-alone.pdf">https://www.selected.com/data/stand-alone.pdf</a><br><a href="https://www.selected.com/data/stand-alone.pdf">https://www.selected.com/data/stand-alone.pdf</a><br>See Also a selected.com/data/stand-alone.pdf<br><a href="https://www.selected.com/data/stand-alone.pdf">https://www.selected.com/data/stand-alone.pdf</a><br><a href="https://www.selected.com/data/stand-alone.pdf">https://www.selected.com/data/stand-alone.pdf</a><br><a href="https://www.selected.com/data/stand-alone.pdf">https://www.selected.com/data/stand-alone.pdf</a><br><a data="" href="https://www.selected.com/data/stand-alone.pdf" stand-alone.pdf"="" th="" www.se<="" www.selected.com=""></a> |                                                                                                 |                                                         |                                                |                                                          |                                                        |                                                  |                                                                        |                                                  |                                                         |
| Client ID KAMIS ID SED                                  | Review         Review Reason           Date         90-Day REVIEW                      | Service<br>Service                                                | Service                                                                                                    | Provider Org                                                                                    | Start Date                                              | End_Date                                       | Frequency<br>15 Minutes                                  | Of Units                                               | Amount<br>6                                      | <u>Discharge</u><br><u>Reason</u>                                      | SA Approval<br>Submit Date<br>08/13/2014         | SA Approved By                                          |
| 8593 101251 08/0                                        | /2014 90-DAY REVIEW                                                                    | Y WR4                                                             | APAROUND FACILITATION                                                                                                    | COMPASS BEHAVIORAL HEALTH                                                                       | 08/04/2014                                              | 10/14/2014                                     | 15 Minutes                                               | 12                                                     | 20                                               | Loss of clinical eligibility                                           | 08/13/2014                                       | Tina Davis                                              |
| SA Effective Date : 06/02/20                            | 14<br>Review                                                                           | Routine                                                           |                                                                                                    |                                                                                                 |                                                         |                                                | Service                                                  | Number                                                 | Unit Cost                                        | Discharge                                                              | SA Approval                                      |                                                         |
| Client ID KAMIS ID 000                                  | Date Review Reason                                                                     | Service                                                           | SERVICE                                                                                                    |                                                                                                 | Start Date                                              | End Date                                       | Frequency<br>15 Minutes                                  | Of Units                                               | Amount                                           | Reason                                                                 | Submit Date                                      | SA Approved By                                          |
| 8593 101251 06/0                                        | /2014 CHANGE IN CUSTOMER'S NEEDS                                                       | Y WR4                                                             | APAROUND FACILITATION                                                                                                    | COMPASS BEHAVIORAL HEALTH                                                                       | 06/02/2014                                              | 10/14/2014                                     | 15 Minutes                                               | 16                                                     | 20                                               | Loss of clinical eligibility                                           | 06/12/2014                                       | Kevin Wilson                                            |
| 8593 101251 06/0                                        | /2014 CHANGE IN CUSTOMER'S NEEDS                                                       | Y ATT                                                             | ENDANT CARE - SED                                                                                                    | COMPASS BEHAVIORAL HEALTH                                                                       | 06/02/2014                                              | 10/14/2014                                     | 15 Minutes                                               | 192                                                    | 6                                                | Loss of clinical eligibility                                           | 06/12/2014                                       | Kevin Wilson                                            |
| SA Effective Date : 05/07/20                            | 14<br>Review                                                                           | Routine                                                           |                                                                                                    |                                                                                                 |                                                         |                                                | Service                                                  | Number.                                                | Unit Cost                                        | Discharge .                                                            | SA Approval                                      |                                                         |
| Client ID KAMIS ID SED                                  | Date Review Reason                                                                     | Service                                                           | Service                                                                                                    | Provider Org                                                                                    | Start Date                                              | End Date                                       | Frequency<br>15 Minutes                                  | Of Units                                               | Amount                                           | Reason                                                                 | Submit Date                                      | SA Approved By                                          |
| 8593 101251 05/0                                        | /2014 90-DAY REVIEW                                                                    | Y SHO                                                             | RT TERM RESPITE CARE                                                                                                    | COMPASS DENAVIORAL REALTH                                                                       | 05/07/2014                                              | 10/14/2014                                     | 15 Minutes                                               | 48                                                     | 20                                               | Loss of clinical eligibility                                           | 05/18/2014                                       | Cynthia Downey                                          |

Crisis ServicesClick the "SED Crisis Services History Prior to 07-1-2015" button and the following reportHistorydisplays.

To return back to the assessment click on the "Return to SED Assessment" button.

| SED Crisis                    | Service              | s History P           | rior to 07-1-2015             |                   |                            |                           |                     |                          |                            |                              |            |            |                      |                           |                            |                     |                            |                |
|-------------------------------|----------------------|-----------------------|-------------------------------|-------------------|----------------------------|---------------------------|---------------------|--------------------------|----------------------------|------------------------------|------------|------------|----------------------|---------------------------|----------------------------|---------------------|----------------------------|----------------|
| Return to SEI<br>SED Services | Assessm<br>History P | ent<br>rior to 07-1-: | 2015                          |                   |                            |                           |                     |                          |                            |                              |            |            |                      |                           |                            |                     |                            |                |
| Crisis Servic                 | es Listing           |                       |                               |                   |                            |                           |                     |                          |                            |                              |            |            |                      |                           |                            |                     |                            |                |
| 2.                            |                      |                       | Rows 15 • Ge                  | a 🧼               |                            |                           |                     |                          |                            |                              |            |            |                      |                           |                            |                     |                            |                |
| B 📲 SA E                      | fective Date         | III - <u>x</u>        |                               |                   |                            |                           |                     |                          |                            |                              |            |            |                      |                           |                            |                     |                            |                |
| SA Effective                  | Date : 08/           | 04/2014               |                               |                   |                            |                           |                     |                          |                            |                              |            |            |                      |                           |                            |                     |                            |                |
| Client ID                     | SAWIS ID             | SLD Review<br>Date    | Review Reason                 | Service<br>Crisis | Crists Ind                 | Verified                  | Crisic<br>Nonwaiver | Host Crisis<br>Nonwaiver | Service                    | Provider Ora                 | Steet Date | End Date   | Service<br>Frequency | Rumber Of<br>Crists Units | Crisis Unit<br>Cost Amount | Discharge<br>Reason | SA Approval<br>Submit Date | SA Approved By |
| 8593                          | 101251               | 05/04/2014            | 90-DAY REVEW                  |                   | Y                          | Y                         | Y                   | N                        | WRAPAROUND<br>FACILITATION | COMPASS<br>BEHAVIORAL HEALTH | 08/04/2014 | 10/14/2014 | 15 Minutes           | 4                         | 20                         | *                   | 05/13/2014                 | Tine Davis     |
| SA Effective                  | Date : 06/           | 02/2014               |                               |                   |                            |                           |                     |                          | 1112-1112-1112             |                              |            |            |                      |                           |                            |                     |                            |                |
| Lucidity<br>Client ID         | KAMIS ID             | SID Heview<br>Date    | Review Reason                 | Service<br>Crisis | Crisis Ind                 | Crisis Center<br>Ventied  | Crisis<br>Nonwaiver | Post Crisis<br>Konwaiver | Service                    | Provider Org                 | Start Date | Lud Date   | Service<br>Frequency | Number Of<br>Crisis Units | Cost Amount                | Beason              | SA Approval<br>Submit Date | SA Approved By |
| 0593                          | 101251               | 06/02/2014            | CHANGE IN<br>CUSTOMER'S NEEDS |                   | Y                          | Ŷ                         | Y                   | N                        | WRAPAROUND<br>FACILITATION | COMPASS<br>BEHAVIORAL HEALTH | 06/02/2014 | 10/14/2014 | 15 Minutes           | 4                         | 20                         | 4                   | 06/12/2014                 | Kevin Wilson   |
| SA Effective                  | Date : 05/           | 07/2014               |                               |                   |                            |                           |                     |                          |                            |                              |            |            |                      |                           |                            |                     |                            |                |
| Client ID                     | KANIS ID             | SED Review<br>Date    | Review Resson                 | Grisis            | Crisis Ind                 | Crisis Center<br>Verified | Crisis<br>Nonwaiver | Post Crisis<br>Nonwaiver | Service                    | Provider Org                 | Start.Date | End Date   | Service<br>Frequency | Number Of<br>Crisis Units | Crisis Unit<br>Cost Amount | Reason              | SA Approval<br>Submit Date | SA Approved By |
| 8593                          | 101251               | 05/07/2014            | 90-DAY REVEW                  | 37                | Y                          | Ŷ                         | Y                   | N                        | WRABAROUND<br>FACILITATION | COMPASS<br>BEHAVIORAL HEALTH | 05/07/2014 | 10/14/2014 | 15 Minutes           | 4                         | 20                         | 7                   | 05/18/2014                 | Cynthia Downey |
| SA Effective                  | Date : 02/           | 11/2014               |                               |                   |                            |                           |                     |                          |                            |                              |            |            |                      |                           |                            |                     |                            |                |
| Lucidity<br>Client ID         | KAMIS 10             | SER Review<br>Date    | Review Reason                 | Service<br>Crisis | Service Post<br>Crisis Ind | Crisis Center<br>Verified | Sciaia<br>Nonwaiver | Post Crisis<br>Nonwaiver | Service                    | Provider Ora                 | Start Date | End Date   | Service<br>Frequency | Number Of<br>Crisis Units | Crisis Unit<br>Cost Amount | Rischarge<br>Reason | SA Approval<br>Submit Date | SA Approved By |
| 8593                          | 101251               | 02/11/2014            | 90-DAY REVEW                  | -                 | Υ.                         | . У                       | Ŷ                   | N                        | WRAPAROUND<br>FACILITATION | COMPASS<br>BEHAVIORAL HEALTH | 02/11/2014 | 10/14/2014 | 15 Minutes           | 8                         | 20                         |                     | 03/04/2014                 | Tina Devis     |

Customer Case<br/>Log (ClientDue to the large amount of data cleansing that is needed on the Client Note module from<br/>the Lucidity Application, this information will be migrated at a later date in July. A separate<br/>notification will be sent by the KDADS Help Desk when this information is available in<br/>KAMIS.

Reports

Changes to the current SED Workload has been made. The Workload is still located under the Workload Region on the KAMIS Home Page.

- Adding the following fields:
  - o Review Reason
  - Service Type Indicators (Regular, Crisis, Post Crisis)
- Replaces Lucidity Reports: Incomplete Budgets Report, Members By Budget Status, Updated Budgets / New Members, Change In Members Needs

Additional SED Reports will be deployed the week of July 6, 2015. All reports will be interactive and located under the KAMIS Reports button on the KAMIS Home Page.

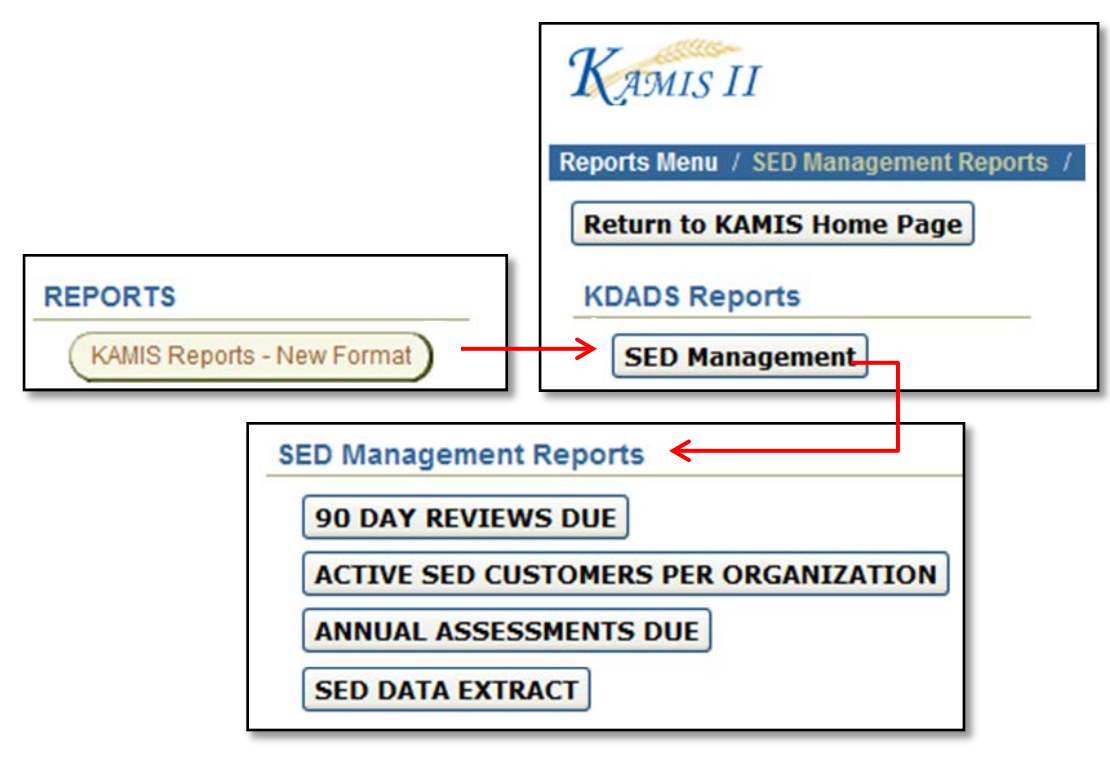

- SED Active Customers
  - o Replaces Lucidity Reports: Active Members Report, Active Members (Eligibility)
- SED Reassessment Due List
- SED 90-Day Review List
- SED Data Extract

Under development; to be deployed at a later date in July:

- Overdue Service Authorization Report
  - o Replaces Lucidity Reports: Overdue Budgets Report
- Service Authorization Reviewed By Days
  - o Replaces Lucidity Reports: Budgets Reviewed By Days